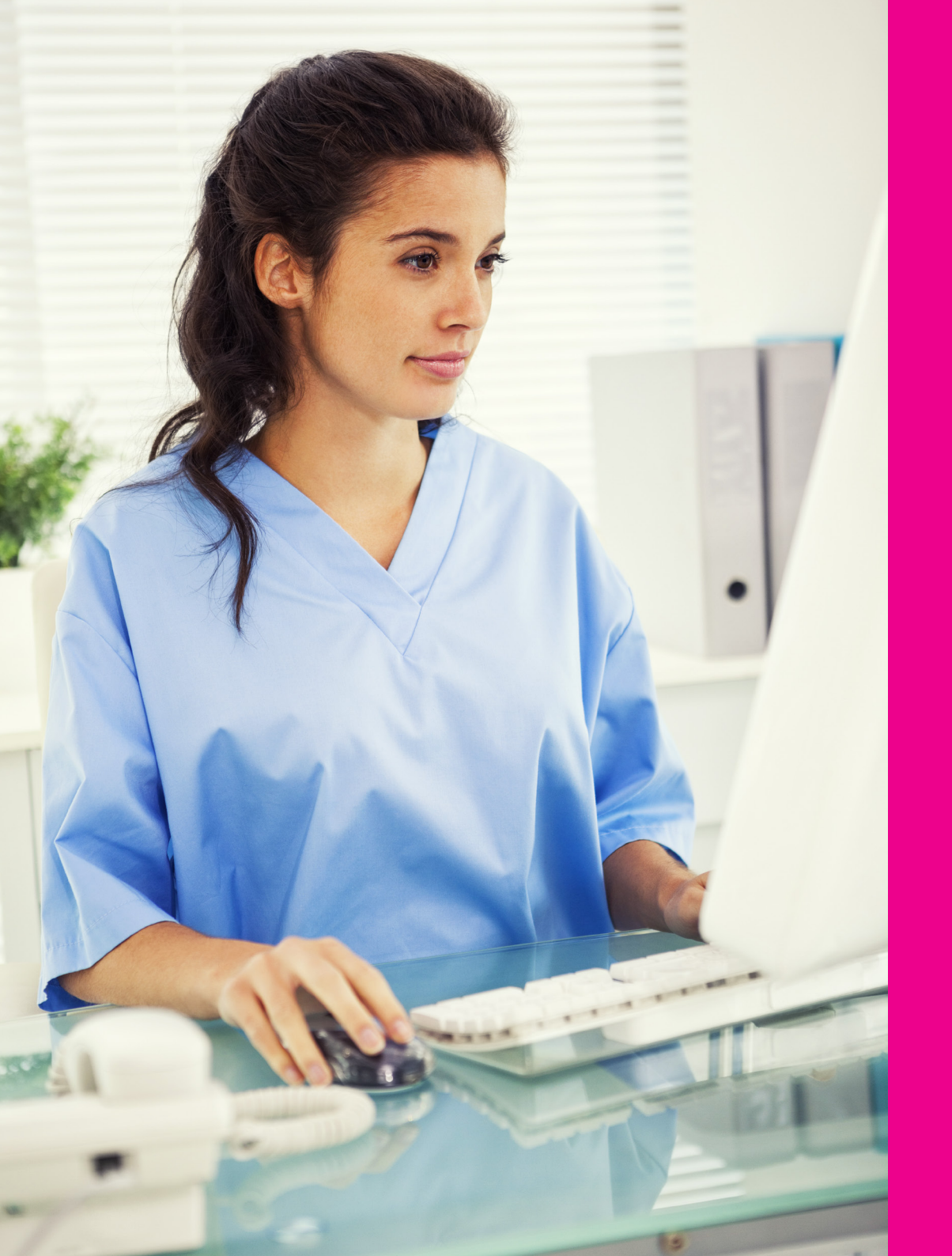

## Academy HM mode d'emploi

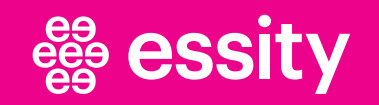

# Créer un compte

## Étape 1: inscription.

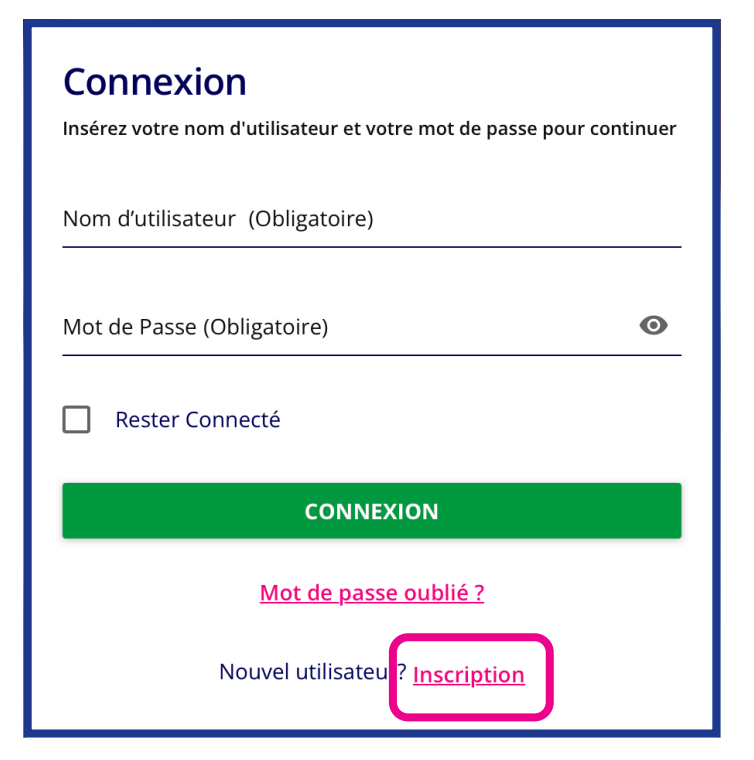

### https://academieshm.essity.be/learn/signin

Commencez par créer un compte sur la plateforme en cliquant sur "Inscription".

Attention, votre nom d'utilisateur est votre adresse e-mail

#### **)** Cliquez sur "Inscription"

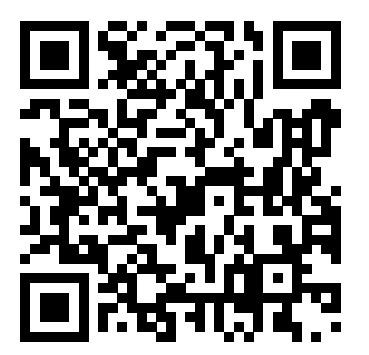

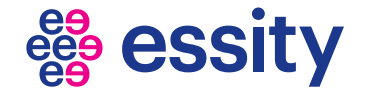

## Créer un compte

## Étape 2: Données personnelles.

| <b>Inscription</b><br>Commencez votre expérience de formation en remplissant ce formulaire.                                                                                                    |                                                |  |
|----------------------------------------------------------------------------------------------------|------------------------------------------------|--|
| 1 Profil Utilisateur — 2 Champs Supplémentaires                                                                                                    |                                                |  |
| E-mail (Obligatoire)                                                                                                    |                                                |  |
| Prénom (Obligatoire)                                                                                                    | Nom (Obligatoire)                              |  |
| Mot de Passe (Obligatoire)                                                                                                    | Retapez le Mot de Passe (Obligatoire)          |  |
| Langue (Obligatoire)                                                                                                    | Fuseau Horaire<br>(GMT +02:00) Europe/Brussels |  |
| <ul> <li>J'accepte les termes de la politique de confidentialité Voir la Politique de Confidentialité [2] (Obligatoire)</li> <li>J'accepte de recevoir des newsletters et des e-mailings contenant des informations sur les produits et services d'Essity Health and Medical et d'être contacté par un représentant commercial d'Essity Health and Medical.</li> <li>J'accepte les Termes et les Conditions du service. Voir les Conditions Générales d'Utilisation [2] (Obligatoire)</li> <li>Déjà inscrit ? Connexion</li> </ul> |                                                |  |
|                                                                                                    | SUIVANT                                        |  |

### **S'inscrire**

Saisissez votre adresse électronique, votre prénom, votre nom, votre mot de passe et votre langue. Lisez également le texte en-dessous et cochez les cases nécessaires.

#### **)** Cliquez sur "Suivant"

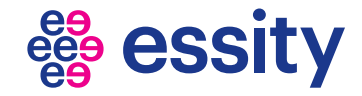

# Créer un compte

Étape 3 : Lieu de travail.

| Inscription         Commencez votre expérience de formation en remplissant ce formulaire.         Profil Utilisateur         2         Champs Supplémentaires |                               |
|----------------------------------------------------------------------------------------------------|-------------------------------|
| Profession de la santé (Obligatoire)                                                                                                    | Spécialisation (Obligatoire)  |
|                                                                                                    |                               |
| Nom de l'établissement/entreprise (Obligatoire)                                                                                                    | Site de travail (Obligatoire) |
| Job Title                                                                                                    | Numéro de GSM                 |
| Déjà inscrit ? <mark>Connexion</mark>                                                                                                    |                               |
|                                                                                                    |                               |
| PRÉCÉDENT                                                                                                    | INSCRIPTION                   |

#### Inscription

Indiquez votre profession, le nom de votre employeur, votre spécialisation et votre lieu de travail.

Après votre inscription, vous recevrez un e-mail dans lequel vous devrez confirmer votre compte.

A partir de ce moment, vous pourrez suivre nos formations en ligne.

Félicitations ! Vous avez créé un compte. Un monde de connaissances vous attend.

> Cliquez sur "Inscription"

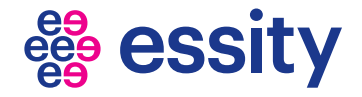

# **Comment utiliser AcademiesHM**

## La page d'accueil.

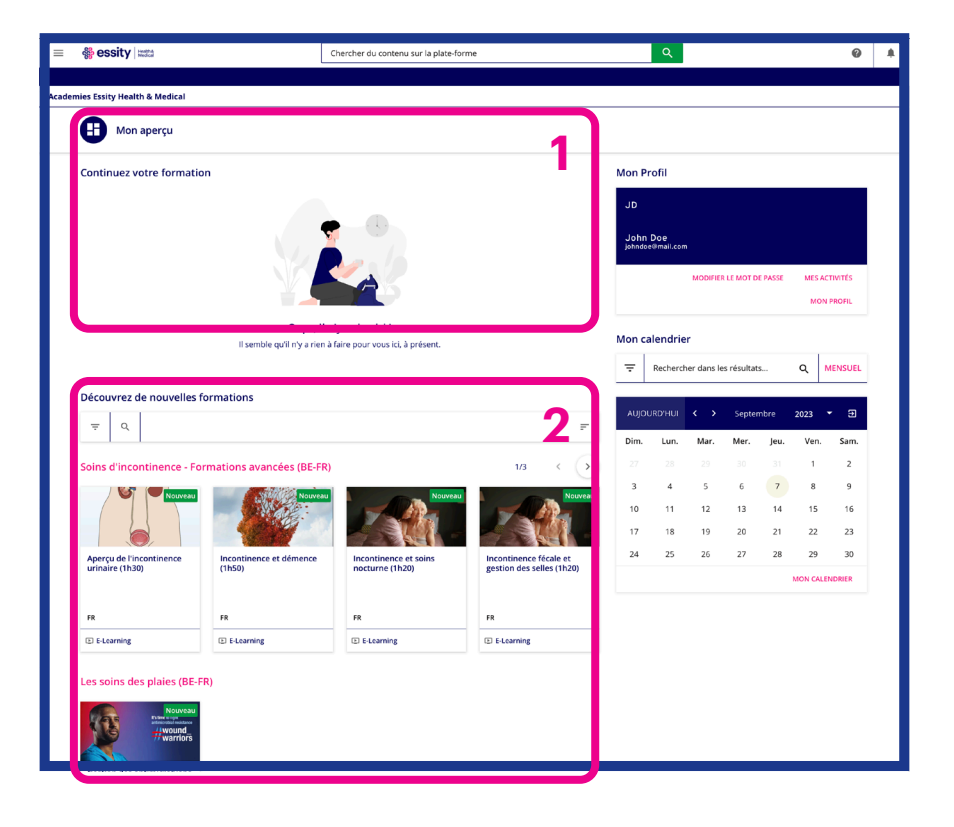

#### Aperçu

Après vous être connecté(e), vous verrez apparaître la page d'accueil. Cette page présente **(1)** les formations déjà réalisées et **(2)** les nouvelles formations qui n'ont pas encore été entamées.

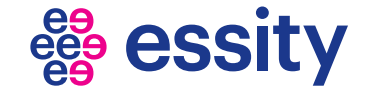

# **Comment utiliser AcademiesHM**

## La page d'accueil.

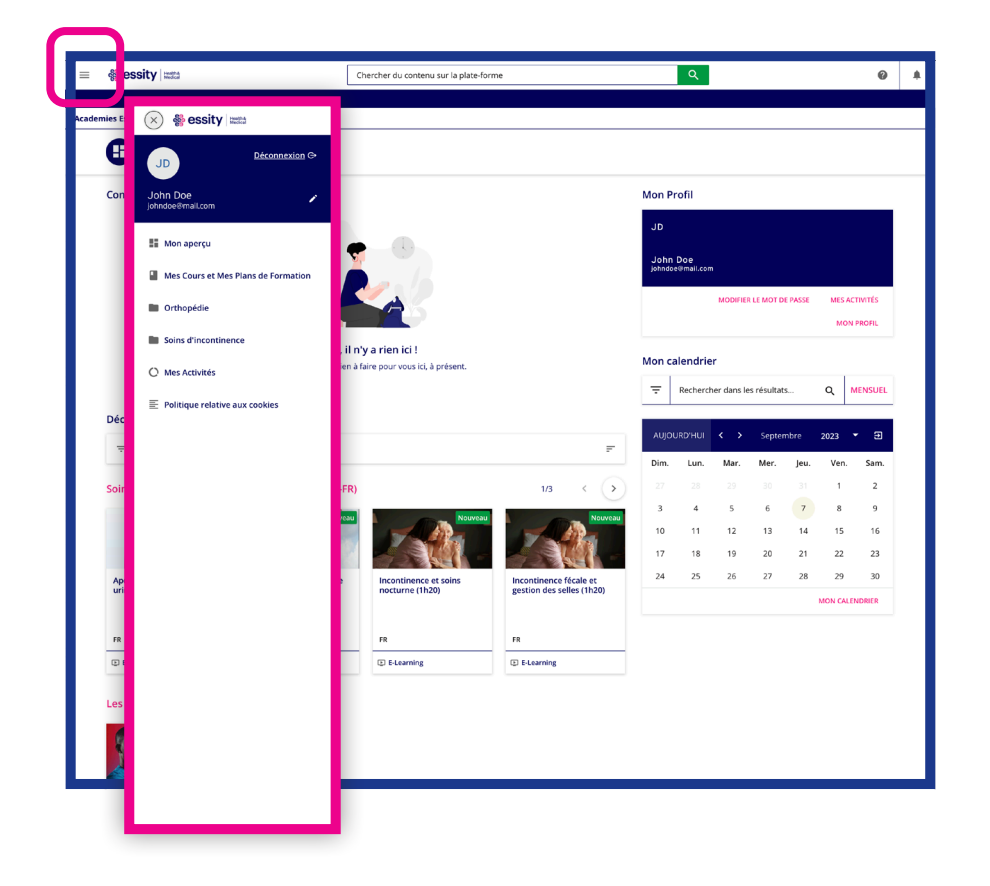

#### Menu

Dans le coin supérieur gauche se trouvent 3 lignes qui correspondent au menu.

Dans ce menu, vous pouvez également voir les différentes catégories, ce qui peut vous aider à trouver plus facilement une formation en ligne.

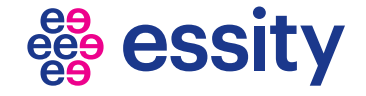

# **Commencer une formation en ligne.**

## S'inscrire.

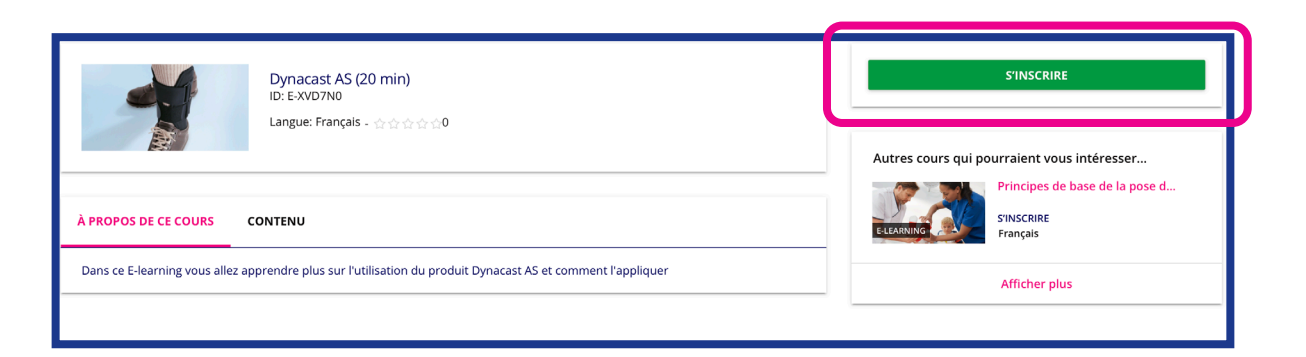

### **S'inscrire**

Après avoir cliqué sur une formation en ligne, vous devez d'abord vous **"inscrire"** à la formation en ligne.

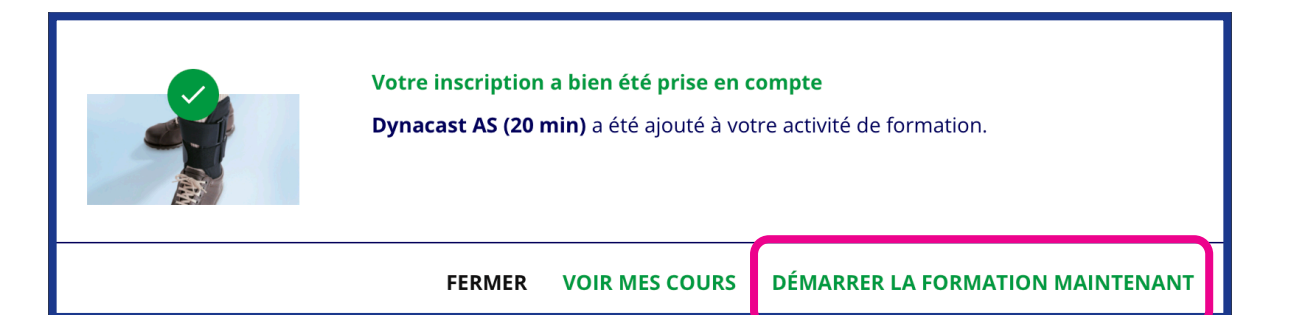

#### Commencer

Cliquez ensuite sur **"Démarrer la formation maintenant"**.

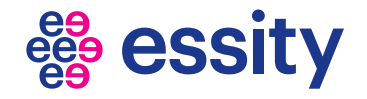

# Commencer une formation en ligne.

### Commencer.

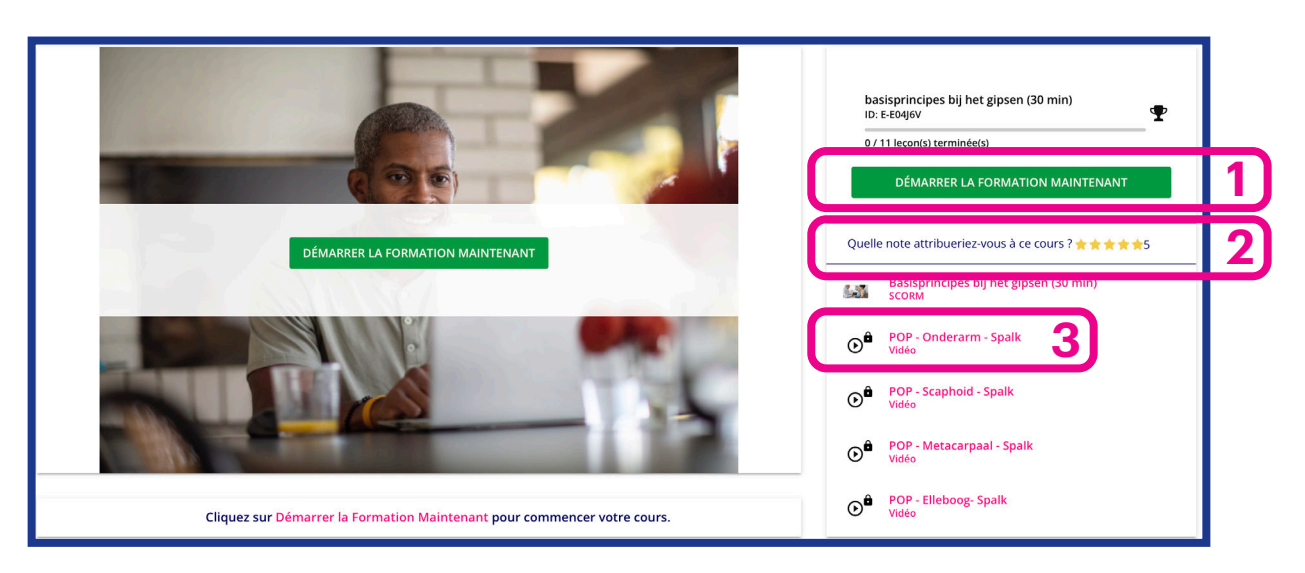

### Apprendre

- 1 = commencer à apprendre. Une page s'ouvre et vous pouvez débuter la formation;
- 2 = Évaluez la formation (5 étoiles : cela vaut la peine de suivre cet e-learning);
- 3 = une partie bloquée. Ne vous inquiétez pas : après avoir regardé la formation et réussi le test, les éléments en-dessous se débloqueront. Il est donc important de réussir le test. Vous pouvez repasser les tests autant de fois que nécessaire.

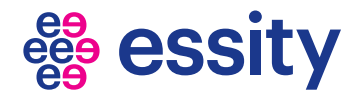

# **Comment utiliser AcademiesHM**

### Le certificat.

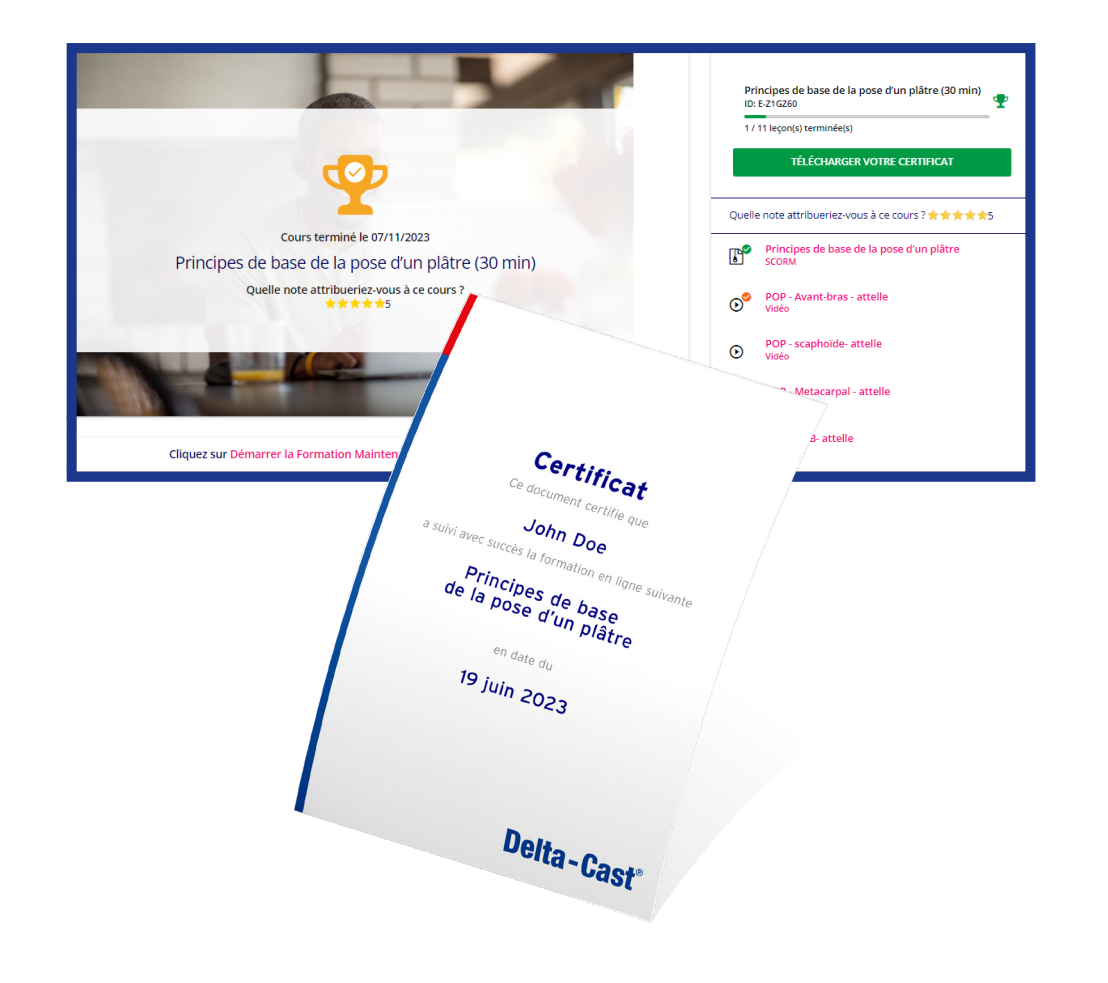

### Certificat

Après avoir réussi le test, vous recevrez également un certificat attestant que vous avez suivi la formation en ligne et que vous avez réussi le test, ce qui vous permettra de suivre les cours suivants qui étaient auparavant bloqués.

Dès qu'une nouvelle formation en ligne sera publiée sur cette plateforme, vous en serez informé(e).

#### Prenez plaisir à apprendre!

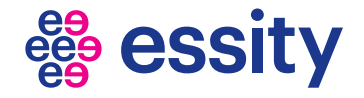

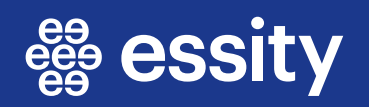